## 【ATOK 2014編 (Windows 8.1/8)】 タッチキーボードでATOKの状態を切り替えるマル秘テク

タッチパネルに対応したWindows 8.1/8のパソコンやタブレットなどでは、タッチキーボードを利用してATOKの入力ができます。ATOKの状態を日本語と英語の入力に切り替える方法を紹介します。切り替えをマスターすれば、スムーズな入力が可能になります。

1. タッチキーボードの右上に表示されている 🔨 をタップします。

▲ が表示されていない場合は、ソフトウェアキーボードの拡大/縮小の操作を行うと表示されます。または、変換候補が表示されている状態で、右上の [×] をタップすると表示されます。

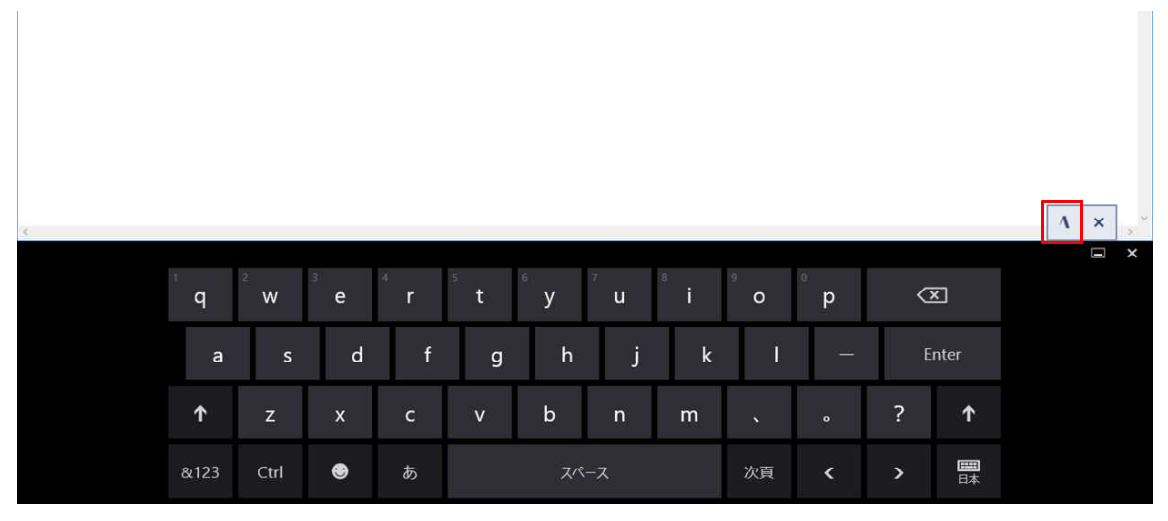

 $\downarrow$ 

2. メニューが表示されます。

※ATOKメニューはデスクトップ画面の場合のみ表示されます。

|       |              |       |          |        |        |        |        | 無題 -              | - Xモ帳  |                |        |        |   |       | - | ð × |
|-------|--------------|-------|----------|--------|--------|--------|--------|-------------------|--------|----------------|--------|--------|---|-------|---|-----|
| ファイル( | F) 編集(E)     | 書式(0) | 表示(V) ヘル | プ(H)   |        |        |        |                   |        |                |        |        |   |       |   | _   |
|       |              |       |          |        |        |        |        |                   |        |                |        |        |   |       |   | ~   |
| ſ     | ATOKメニュー 再変換 |       |          | 換      | ローマ字かな |        |        |                   |        |                |        |        |   |       |   |     |
| <     | 変更したモードを元に戻す |       |          | す 英語   | 认力     |        |        |                   |        |                |        |        |   |       |   | ~   |
|       |              |       |          |        |        |        |        |                   |        |                |        |        |   |       |   | = × |
|       |              |       | i<br>q   | 2<br>W | е      | 4<br>F | 5<br>t | <sup>6</sup><br>У | 7<br>U | <sup>8</sup> i | 9<br>O | °<br>P | < | X     |   |     |
|       |              |       | а        | s      | d      | f      | g      | h                 | j      | k              | I      | -      | E | inter |   |     |
|       |              |       | ↑        | z      | x      | с      | v      | b                 | n      | m              |        |        | ? | ↑     |   |     |
|       | &123         |       |          | Ctrl   | ۲      | ぁ      |        | スペ                | ニース    |                | 次頁     | <      | > | 日本    |   |     |

 $\downarrow$ 

3. [ATOKメニュー]をタップすると、ATOKメニューが表示されます。単語登録の画面 を開いたり、入力文字種の変更などを行えます。

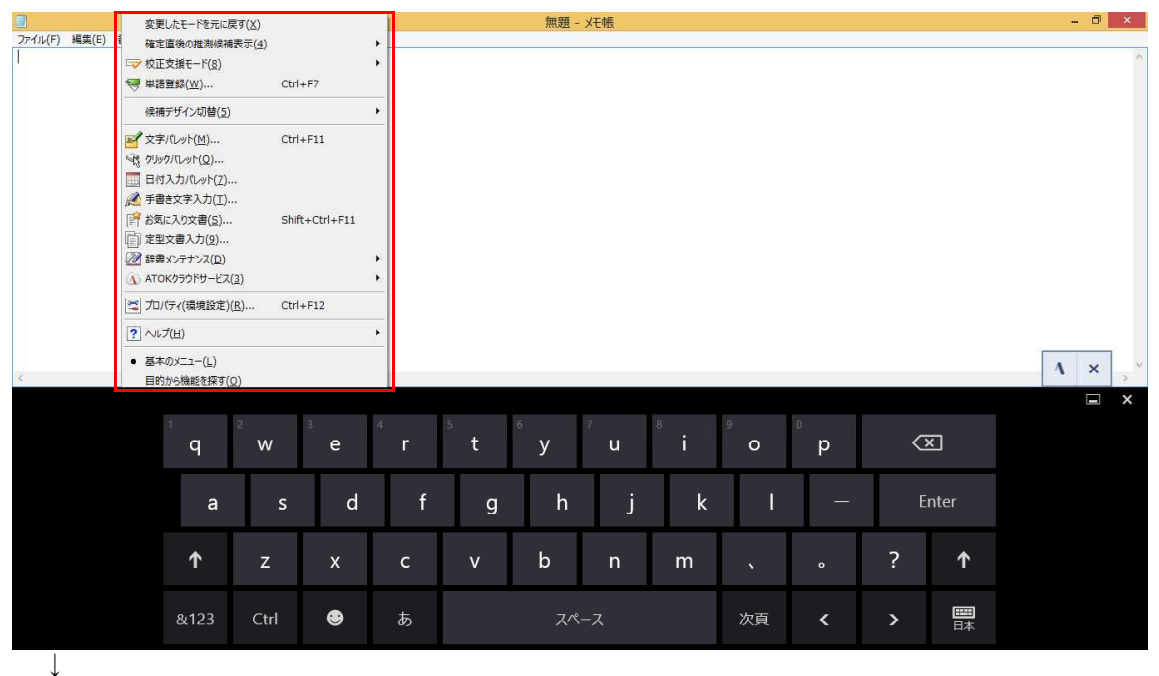

4. [再変換]をタップすると、確定した文字を再変換できます。誤って確定した場合に 便利です。

|             |         |               |         |        |                |     |           |               | 無題                | - Xモ帳  |                |          |                |    |        |          | - 8 | ×   |
|-------------|---------|---------------|---------|--------|----------------|-----|-----------|---------------|-------------------|--------|----------------|----------|----------------|----|--------|----------|-----|-----|
| ファイル(F      | ) 編集(E) | 書式(0)         | 表示(V) / | √レプ(H) |                |     |           |               |                   |        |                |          |                |    |        |          |     | A   |
| <u>8</u> .8 | I       |               |         |        |                |     |           |               |                   |        |                |          |                |    |        |          |     | ^   |
|             | 変身      | 変化            | 5 偏     | 心      | ~2             | ノシン | [全角] カタカナ | repl          | y [半角] 莱          | 宇(返信)  | ans            | wer [半角] | 英宇 《 変換        | ×  |        |          |     |     |
| <           | 返信      | 変針            | + ^     | んしん    | ヘンシン [半角] カタカナ |     |           | reply [全角] 茨宁 |                   |        | r e s          | pons     | e [全角] 茨?      | ar | n swer | ><br>[≙∮ |     | ~ ~ |
|             |         |               |         |        |                |     |           |               |                   |        |                |          |                |    |        |          |     | ×   |
|             |         |               | 1<br>9  | q w    |                | e   | r         | t             | <sup>6</sup><br>У | ″<br>u | <sup>8</sup> i | 9<br>O   | °.<br>P        | Q  | X      |          |     |     |
|             |         |               | a       | 1      | s              | d   | f         | g             | h                 | j      | k              | I        | -              | E  | nter   |          |     |     |
|             |         |               | ↑       | z      |                | x   | с         | v             | b                 | n      | m              |          |                | ?  | ↑      |          |     |     |
|             |         | &123 Ctrl 😌 あ |         |        | あ              |     | ^مح       | ペース           |                   | 次頁     | <              | >        | <b>三</b><br>日本 |    |        |          |     |     |
|             | ,       |               |         |        |                |     |           |               |                   |        |                |          |                |    |        |          |     |     |

5. [ローマ字かな]をタップすると、ローマ字漢字入力とカナ漢字入力を切り替えられます。

|       |              |         |                 | -          |                 |                 |   | 無題 | - Xモ帳 |   |   |   |            |                     | - 0 × |  |  |
|-------|--------------|---------|-----------------|------------|-----------------|-----------------|---|----|-------|---|---|---|------------|---------------------|-------|--|--|
| ファイル( | F) 編集(E)     | ) 書式(0) | 表示(V) ヘル        | 7(H)       |                 |                 |   |    |       |   |   |   |            |                     |       |  |  |
| 1     |              |         |                 |            |                 |                 |   |    |       |   |   |   |            |                     | ^     |  |  |
|       |              |         |                 |            | ローマ字漢字入力 カナ漢字入力 |                 |   |    |       |   |   |   |            |                     |       |  |  |
|       | ATOKメニュー     |         | 再変              | 再変換 ローマ字かな |                 |                 |   |    |       |   |   |   | ×          |                     |       |  |  |
| <     | 変更したモードを元に戻す |         |                 | す 英語       | 英語入力            |                 |   |    |       |   |   |   |            |                     |       |  |  |
|       |              |         |                 |            |                 |                 |   |    |       |   |   |   |            | E X                 |       |  |  |
|       |              |         | Tab             |            | #               | \$              | % | &  | =     |   | 1 | 2 | 3          | $\langle X \rangle$ |       |  |  |
|       |              |         |                 | (          | )               | ¥               | @ | *  | +     |   | 4 | 5 | 6          |                     |       |  |  |
|       |              |         | $(\mathcal{B})$ | Г          | J               |                 | : | /  | -     |   | 7 | 8 | 9          | Ę                   |       |  |  |
|       | &123         |         |                 | ۲          | <               | <b>x &gt;</b> 7 |   |    |       | 0 |   |   | <b>田</b> 本 |                     |       |  |  |
|       | Ļ            |         |                 |            |                 |                 |   |    |       |   |   |   |            |                     |       |  |  |

6. [英語入力] をタップすると、英語入力のオンとオフを切り替えられます。英単語を 入力したいときはオンに切り替えましょう。

| ■ 無題 - 火モ帳<br>ファイル(F) 編集(E) 書式(O) 表示(V) ヘルプ(H) |             |          |      |             |       |       |    |   |  |   |   |   |   | - 0 | × |   |   |
|------------------------------------------------|-------------|----------|------|-------------|-------|-------|----|---|--|---|---|---|---|-----|---|---|---|
| ファイル(ト) 林                                      | 楊集(E) 香丸(U) | 表示(V) ヘル | 7(H) |             |       |       |    |   |  |   |   |   |   |     |   |   | ^ |
| _                                              |             |          |      |             |       |       |    |   |  |   |   |   |   |     |   |   |   |
| A                                              | ТОКУ=-      |          | ON   | OFF         | ローマ字か | ーマ字かな |    |   |  |   |   |   |   |     |   | × |   |
| 変更したモードを元に戻す英語入力                               |             |          |      |             |       |       |    |   |  |   |   |   |   |     |   |   | ~ |
|                                                |             |          |      |             |       |       |    |   |  |   |   |   |   |     |   |   | × |
|                                                |             | Tab      |      | #           | \$    | %     | &  | = |  | 1 | 2 | 3 | 3 | ×   |   |   |   |
|                                                |             | Ð        | (    | )           | ¥     | @     | *  | + |  | 4 | 5 | 6 |   |     |   |   |   |
|                                                |             | ۲        | Г    | J           |       |       | /  | - |  | 7 | 8 | 9 |   | F   |   |   |   |
|                                                | &123        |          |      | Ctirl 🔮 < > |       | >     | スペ | i |  | C | ) |   |   | 田本  |   |   |   |